## 云南红塔银行

## 网银客户端询证函业务授权操作指南

1.客户经办人员登录网银,依次进入"应用中心"——"电子函证"——"代授权函证"。

|                                                                     | 红塔银行<br>I HONGTA BANK                    | 企业网银   |                                        | 首页 投资理财                              | 融资产品 应用中心                                    | 安全中心 授权         | 中心   <b>し</b> 安全)<br><b>中心</b> | 退出   🖓 在线客服                                  |
|---------------------------------------------------------------------|------------------------------------------|--------|----------------------------------------|--------------------------------------|----------------------------------------------|-----------------|--------------------------------|----------------------------------------------|
| □ 我的视图                                                              | □ 转账支付                                   | ● 贷款服务 | □投资理财                                  | <sup>(1)</sup> 电子票据                  |                                              |                 | ○集团服务                          | □ 客户服务                                       |
| <ul> <li>■账户管理</li> <li>▶账务查询</li> </ul>                            | <ul> <li>转账指令管理</li> <li>代发业务</li> </ul> | 反私宣训   | <ul> <li>理财产品</li> <li>通知存款</li> </ul> | <ul> <li>出票</li> <li>背书转让</li> </ul> | ▶ 追索<br>▶ 提示付款                               | 业分官理<br>受托支付白名单 | 集凶信息宣询<br>主动划拨                 | <ul> <li>&gt; 班伊</li> <li>&gt; 查询</li> </ul> |
| <ul> <li>电子对账</li> <li>账户别名设置</li> </ul>                            | 烟农服务平台                                   |        | <ul> <li>定期存款</li> <li>大额存单</li> </ul> | ▶ 见占现                                | <ul> <li>票据查询</li> <li>六层杏沟 //#10</li> </ul> | 融资申请<br>订单查询    | 主动划拨管理<br>资全归集设置               |                                              |
| 电子回单                                                                |                                          |        | J CHAND T                              |                                      | 又勿宣问/班1).                                    | 授信信息查询          | 资金归集管理                         |                                              |
| <ul> <li>         ・ 电子函证         待授权函证         历史函证     </li> </ul> | 2)选择待授权的                                 | 函证     |                                        |                                      |                                              | 贷款信息查询          | 资金归集查询                         |                                              |

2.点击对应函证的"授权"按键。

| ▶应 | · 应用中心 > 电子函证 > 待授权函证      |                                                |            |              |      |           |  |  |  |  |
|----|----------------------------|------------------------------------------------|------------|--------------|------|-----------|--|--|--|--|
|    | 待授权函证列表                    |                                                |            |              |      |           |  |  |  |  |
|    | 动力的口                       | ۵۰۵۰۰                                          | ᄑᄮᄆᄈ       | 4t-t-⊡tin    |      | 45.0-     |  |  |  |  |
|    | 四让骗亏                       | 企业省称                                           | <u> </u>   | <b>石</b> 宋日期 | 困证状态 | <b>操作</b> |  |  |  |  |
|    | 00012345679202402280000062 | · 查漢國凱爾特爾特爾特爾特 一個一一一一一一一一一一一一一一一一一一一一一一一一一一一一一 | 2022-12-31 | 2022-12-31   | 待授权  | 授权        |  |  |  |  |
|    |                            |                                                |            |              |      | ③点击授权     |  |  |  |  |

3.客户需核对收费金额,选择付费账户(账户不存在限制且余额足够支付相关费用),点击"《询证函》"预留来函文件(不预览无法进行后续操作),勾选"同意"并点击"同意" 按键后完成授权。

操作模式为"单人模式"的,完成该步骤及完成授权; 如为"一录一授"的,则还需由客户复核人员登录网银授权

## 复核。

| ▶ 应用中心 > 电子函证 > 待授权2 | 函证         |                                           |
|----------------------|------------|-------------------------------------------|
| -                    | 1<br>录入函证书 | 2         3           受权信息         損交函证授权 |
| 填写函证授权信息             |            |                                           |
|                      | 函证编号       | 00012345679202402280000062                |
|                      | 企业名称       | 王溪政玩散谋质并玩摹有限责任公司一                         |
|                      | 开始日期       | 2022–12–31                                |
|                      | 结束日期       | 2022–12–31                                |
|                      | 缴费金额       | 200.00 ④确认缴费金额                            |
|                      | * 付款账户     | 10199克克克克克方含至美政东南京林规则和代享有限责任…~ ⑤选择付款账号    |
|                      | 账户余额       |                                           |
|                      | [          |                                           |
|                      | (          | ⑦预览来函文件后勾选"同意"<br>逐 回 拒 绝 同 意 ⑧点击"同意"完成授权 |

4.客户复核人员登录网银,在"我的待办"中点击查看 进行复核。

|                | 首页 | 投资理财 | 融资产品 | 应用中心 | 安全中心 | 授权中心 📋 🙂 安全遇出 🛛 🎧 在线客服        |
|----------------|----|------|------|------|------|-------------------------------|
| 我的待办 (1)       |    |      |      |      |      | 🔓 企业信息                        |
|                |    |      |      |      |      | 操作员:                          |
| 函证授权<br>待处理(1) |    |      |      |      |      | 上次登录时间<br>2024—02—07 14:59:43 |
| ① 点击 首看 进入投权界面 |    |      |      |      |      |                               |

5.点击对应函证的"授权"按键。

| ▶授 | 权中心 > 💈  | 函证授权待处理列表        |            |                                |                           |        |    |                  |             |
|----|----------|------------------|------------|--------------------------------|---------------------------|--------|----|------------------|-------------|
| 1  | 函证授权待    | 处理列表             |            |                                |                           |        |    |                  |             |
|    |          |                  |            |                                |                           |        |    |                  |             |
|    | 全选<br>反选 |                  |            |                                |                           |        |    |                  | 操作          |
|    |          | 1212402281101203 | 2024-02-28 | 0001234567920240228000<br>0062 | 10199 <b>2130515289</b> 7 | 200.00 | 同意 | 录入待授权            | 授权          |
|    |          |                  |            | att.                           | 量处理 关 闭                   |        |    | ②点击<br>权"进<br>页面 | 〒"授<br>赴入详情 |

6.确认询证函相关信息,确认无误后点击"授权通过" 完成授权。

| 授权 | 中心 > 函证授权待处理 | <mark>列表</mark> > 处理单笔指令  |         |         |                     |      |  |
|----|--------------|---------------------------|---------|---------|---------------------|------|--|
| 处  | 理单笔指令        |                           |         |         |                     |      |  |
|    | 网银流水号:       | 1212402281101203          |         | 指令状态:   | 录入待授                | 权    |  |
|    | 提交人:         | 000001                    |         | 提交时间:   | 2024-02-28 16:08:26 |      |  |
|    | 函证编号:        | 0001234567920240228       | 0000062 | 同意/拒绝:  | 同意                  |      |  |
|    | 付款账号:        | 10199 <b>*1*0*1*20*7*</b> |         | 缴费金额:   | 200.00              |      |  |
|    | 开始日期:        | 2022-12-31                |         | 结束日期:   | 2022-12-            | 31   |  |
| 拷  | 秋历史 3        | 确认授权信息                    |         |         |                     |      |  |
|    | 处理时          | 间                         | 处理人     | 操作      |                     | 处理意见 |  |
|    |              |                           | 查询;     | 无记录     |                     |      |  |
|    |              |                           | ④点击"授权  | 通过"完成授权 |                     |      |  |
|    |              |                           | 授权通过    | 拒绝 关闭   |                     |      |  |